# INSTALACIJA PROGRAMA unitradePOS KASA

## SADRŽAJ

- Uvodne napomene
- Sistemski zahtjevi
- Instalacija

### **UVODNE NAPOMENE**

U skladu sa <u>opštim uslovima poslovanja</u>, naše osoblje će izvršiti instalaciju programa unitradePOS Kasa u računare svakog korisnika koji je izvršio kupovinu prava na korišćenje programa, osim u slučajevima kada korisnik izričito zahtjeva da samostalno izvrši instalaciju.

Svi korisnici zadržavaju instalacijoni fajl za slučaj da je iz nekog razloga potrebno izvršiti ponovnu instalaciju programa. Ponovnu instalaciju programa može da obavi naše osoblje u skladu sa uslovima pod kojima pružamo tehničku podršku ili sam korisnik u skladu sa ovim uputstvom.

## SISTEMSKI ZAHTJEVI

Računar u koji se instalira poslovni program unitradePOS Kasa mora da ispunjava sledeće zahtjeve:

- 1. Operativni sistem: Windows 7 SP1, Windows 8, Widnows 8.1, Windows 10, Windows 11
- 2. Procesor: minimum 1.4 Ghz
- 3. Ram: minimum 2 GB
- 4. Hard disk: minimum 2GB slobodnog prostora

#### INSTALACIJA

Instalacija programa unitradePOS Kasa je jednostavan postupak koji se obavlja u nekoliko koraka i u suštini se ne razlikuje od instalacije bilo kog drugog programa. Prvi korak instalacije unitradetPOS kase je prihvatanje licence. Pošto pokrenete instalacioni fajl na ekranu će se prikazati prozor kao na slici koji slijedi:

| nse Agreement                                                                                                    | 1               |
|----------------------------------------------------------------------------------------------------|-----------------|
| lease read the following important information before continuing.                                                                                                    | (               |
| lease read the following License Agreement. You must accept the terms of this agreement bef<br>ontinuing with the installation.                                                                                                    | ore             |
| **Licenca za koriÅitenje UnitradePOS verzija 1.0.0.23**                                                                                                    | ^               |
| Dva licenca je sporazum izmeÄ'u vas (korisnik) i UNITRADESOFT s.p (proizvoÄ'aÄ⊂) i odreÄ'u<br>uvjete pod kojima možete koristiti aplikaciju UnitradePOS verzija 1.0.0.23.                                                                                                    | je              |
| 1. **Davanje licence:** UNITRADESOFT s.p vam dodjeljuje neekskluzivnu, neprenosivu licenc<br>koriÅitenje aplikacije UnitradePOS verzija 1.0.0.23 u skladu s uvjetima ove licence.                                                                                                | u za            |
| 2. **Intelektualno vlasniÅitvo:** Aplikacija UnitradePOS verzija 1.0.0.23 je vlasniÅitvo<br>JNITRADESOFT s.p. Sva prava intelektualnog vlasniÅitva su zadržana. Ne smijete mijenjati,<br>Jekompilirati ili distribuirati aplikaciju bez izriÄ itog dopuÅitenja UNITRADESOFT s.p. |                 |
| 3. **KoriÅitenje:** Možete koristiti aplikaciju UnitradePOS verzija 1.0.0.23 samo u svrhu za<br>e namijenjena. Ne smijete je koristiti na naÄ⊔in koji bi mogao uzrokovati Åitetu proizvoÄ'aÄ<br>rećim stranama.                                                                  | i koju<br>u ili |
| ) I accept the agreement                                                                                                    |                 |
| I do not accept the agreement                                                                                                    |                 |

Kada potvrdite da prihvatate licencni ugovor (I accept the agreement), kliknete na dugme (*Next* >).

Zatim se otvara novi prozor koji vam daje informacije koje su komponente potrebne za rad aplikacije unitradePOS kasa. Sve komponente koje će biti instalirane u vaš računar su besplatne a više informacija o njima možete da nađete na web stranici kompanije Microsoft.

1.Microsoft .NET Framework 3.5 2.Microsoft .NET Framework 4.6 3.MS SQL Server Express

| ormation                                                                                                    |                                                                                  | 1                                                        |
|----------------------------------------------------------------------------------------------------|----------------------------------------------------------------------------------|----------------------------------------------------------|
| Please read the following important information before cont                                                                                                    | inuing.                                                                          |                                                          |
| When you are ready to continue with Setup, click Next,                                                                                                    |                                                                                  |                                                          |
| Sistemski zahtjevi za aplikaciju UnitradePOS verzija 1.0.0.2                                                                                                    | 3:                                                                               |                                                          |
| .NET Framework 4.6.2: Prije instalacije aplikacije Unitrade<br>vaÅiem raÄ unaru bude instaliran Microsoft .NET Framew<br>.NET Framework sa zvaniÄ ne Microsoftove web stranice:                                                 | POS verzija 1.0.0.23, potr<br>ork 4.6.2 ili novija verzija<br>link.              | ebno je da na<br>n. Možete preuzet                       |
| Microsoft SQL Server 2019 Express: Za pravilno funkcionisa<br>potrebno je da na vaÅiem raÅ unaru bude instaliran Micro<br>instalirate SQL Server pre pokretanja aplikacije. Možete<br>zvania ne Microsoftove web stranjce, link | nje aplikacije UnitradePC<br>soft SQL Server 2019 Ex<br>preuzeti SQL Server 2019 | 95 verzija 1.0.0.23,<br>press. Molimo da<br>9 Express sa |
| Zvanike the microsoftove web strance, link.                                                                                                    |                                                                                  |                                                          |
| zvanike nie mie osofieve web stranice, nink.                                                                                                    |                                                                                  |                                                          |
| zvanist me microsoftove web stranice, nink.                                                                                                    |                                                                                  |                                                          |
| zvanija me mielošolitove web stranice, nink.                                                                                                    |                                                                                  |                                                          |
|                                                                                                    |                                                                                  |                                                          |
|                                                                                                    |                                                                                  |                                                          |

Klikom na dugme *Next* > otvara se prozor u kome možete da vidite lokaciju u računaru u kojoj će program biti instaliran (prikazan na slici ispod). Podrazumjevano je podešeno da se program unitradePOS Kasa instalira u folder C:\unitradePOS, a ukoliko želite to da promjenite potrebno je da kliknete na dugme *Browse i* i otvoriće će se prozor za izbor foldera za instalaciju.

| Setup - unitradePOS version 1.0.0.23                                                   | -    |        | Ċ |
|----------------------------------------------------------------------------------------|------|--------|---|
| Select Destination Location<br>Where should unitradePOS be installed?                  |      | Lin    | Ŷ |
| Setup will install unitradePOS into the following folder.                              |      |        |   |
| To continue, click Next. If you would like to select a different folder, click Browse. |      |        |   |
| C:\Program Files (x86)\unitradePOS                                                     |      | Browse |   |
|                                                                                        |      |        |   |
| At least 14.9 MB of free disk space is required.                                       |      |        |   |
| Back                                                                                   | Next | Cancel |   |

Sledeci korak je da klikom na *Next* > otvarte novi prozor na kojem treba da potvrdite kreiranje prečice program unitradePOS kasa na radnoj površini.

➡ Setup - unitradePOS version 1.0.0.23

#### Select Additional Tasks

Which additional tasks should be performed?

Select the additional tasks you would like Setup to perform while installing unitradePOS, then click Next.

Additional shortcuts:

Create a desktop shortcut

| Develo | March | Connert |
|--------|-------|---------|
| BdCK   | Next  | Cancer  |

Sledeći korak kada kliknete na dugme *Next>* je otvaranje prozora na kojem se pokreće instalacija unitradePOS kase na vaš računar.

 $\times$ 

|                                                                           | ir.                     | (110          |
|---------------------------------------------------------------------------|-------------------------|---------------|
|                                                                           |                         | Ċ             |
| Click Install to continue with the installation, or click Back if you wan | t to review or change a | any settings. |
| Destination location:<br>C:\Program Files (x86)\unitradePOS               |                         | ~             |
| Additional tasks:                                                         |                         |               |
| Additional shortcuts:                                                     |                         |               |
| create a desktop shortcat                                                 |                         |               |
|                                                                           |                         |               |
|                                                                           |                         |               |
|                                                                           |                         |               |
|                                                                           |                         |               |
|                                                                           |                         |               |
|                                                                           |                         |               |
|                                                                           |                         | v             |
|                                                                           |                         | 1             |

Klikom na *Install>* kreće instalacija unitradePOS kase na vaš računar. Kada se instalacija završi otvara se prozor koji sledi

| Setup - unitradePOS version 1. | <section-header>0.0.23 Completing the unitradePOS Setup<br/>Divide the setup of the setup of the setu</section-header> |
|--------------------------------|----------------------------------------------------------------------------------------------------|
|                                | Finish                                                                                                    |

Klikom na *Finish>* Završava se instalacija programa.

#### Napomena:

Instalacija ESIR-a unitradePOS Kasa se vrši direktno u poslovnom prostoru korisnika.